## Introduction of iPortfolio in eClass System

Starting from 1<sup>st</sup> September 2008, all extra-curricular activities (ECA) and Other Learning Experience (OLE) records will be input into the eClass system. Students are responsible to ensure the correctness of the information. A **Student Learning Profile** (SLP), which is a summary report on your learning experience and achievements over the 3 NSS years, will be produced after the completion of Secondary Six.

The contents of the SLP would include:

- 1. Academic Performance In School
- 2. Other Learning Experience
- 3. Performance / Awards and Key Participation Outside School
- 4. Self-Account

## How to update your iPortfolio?

1. Login eClass and then click **iPortfolio** button on the menu bar at the upper right corner.

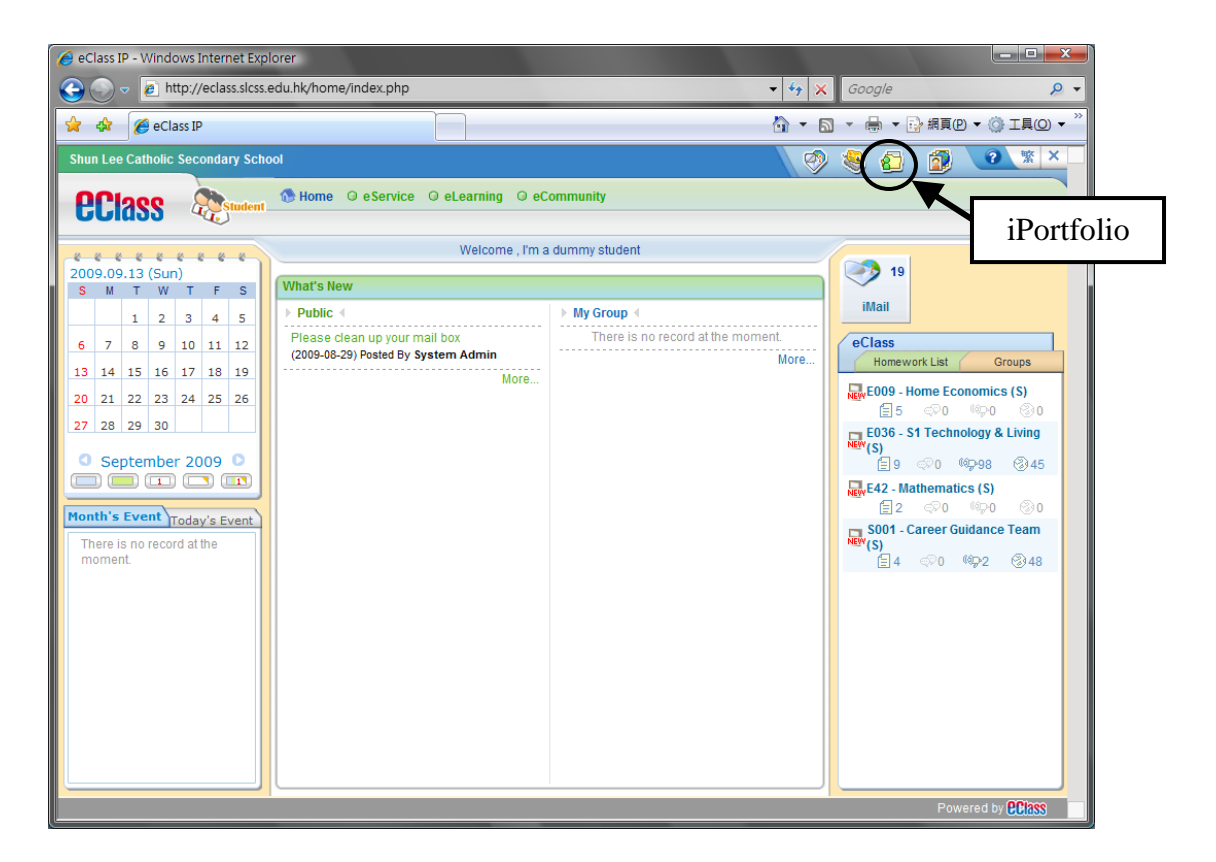

2. Your personal information will be displayed.

| 🤌 eClass IP - Windows Internet Ex                               | xplorer                |                                    |                          |              |       |                  |
|-----------------------------------------------------------------|------------------------|------------------------------------|--------------------------|--------------|-------|------------------|
| 🚱 💿 🔻 🙋 http://eclass.slcs                                      | ss.edu.hk/home/portfol | o/profile/student_info_student.php |                          | 🕶 🍫 🗙 Ga     | ogle  | Q                |
| 🚖 🎄 🌈 eClass IP                                                 |                        |                                    |                          | 🟠 • 🔊 •      | -     | iąp) ▼ () IĘ() ▼ |
| iPo                                                             | ortfolio               |                                    |                          |              |       |                  |
|                                                                 | My Informat            | ion                                |                          |              |       |                  |
| Chan A (1A-41)                                                  | Basic Information      |                                    |                          |              |       |                  |
| Your Photo                                                      | English Name           | Chan A                             |                          | School Year  | Class | Class No.        |
|                                                                 | Chinese Name           | 陳甲                                 |                          | 2006-2007    | 1A    | 43               |
|                                                                 | Gender                 | Male                               |                          | 2007-2008    | 1A    | 41               |
|                                                                 | DOB                    | 1998-10-10                         |                          | 2008-2009    | 1A    | 41               |
|                                                                 | Student RegNo          | 000001                             |                          | 2009-2010    | 1A    | 41               |
|                                                                 | Nationality            | -                                  |                          |              |       |                  |
| My Information                                                  | Place of Birth         | -                                  |                          | House        |       |                  |
| School Record                                                   | Phone No.              | -                                  |                          | Admission Da | ie    |                  |
| Other Learning<br>Experiences                                   | Address                | -                                  |                          |              |       |                  |
| Performance / Awards<br>and Key Participation<br>Outside School | Guardian Info          |                                    |                          |              |       |                  |
| Self-Account                                                    |                        | There is                           | no record at the moment. |              |       |                  |
| kearning Portfolio                                              |                        |                                    |                          |              |       |                  |
| School Based Scheme                                             |                        |                                    |                          |              |       |                  |
|                                                                 |                        |                                    |                          |              |       |                  |

3. Choose **School Record** on the left menu to access your past school records like merit and demerit comment, activity, award, teacher's comments, attendance and service record. (The school records of this academic year will be input at the end of the year.)

| 😭 🏟 🏈 eClass IP                               |                  |                 |                        |                | 👌 🕶 🔊 🔻       | 🖶 🔻 🔂 網頁      | (e) 🔻 🍈 I |
|-----------------------------------------------|------------------|-----------------|------------------------|----------------|---------------|---------------|-----------|
| Shun Lee Catholic Secondary                   | School           |                 |                        |                | 🤣 🍕           | ) 🙆 🗊         |           |
| eclass 🔊                                      | ident 🚯 Home 🔾 e | Service © eLean | ning O eCommunity      |                |               |               |           |
| i i                                           | Portfolio        |                 |                        |                |               |               |           |
|                                               | School           | Record          |                        |                |               |               |           |
| Chan A (1A-41)                                | Merit/Demerit    | Comment Activi  | y Award Teacher's Comn | nents Attendan | ce Service Re | cord          |           |
|                                               |                  |                 |                        |                |               |               |           |
| Your Photo                                    | All School Year  | s 🔻             |                        |                |               |               |           |
|                                               | School Year      | Class           | Semester               | Merit          | Black Mark    | Minor Demerit | Major Den |
|                                               | 2008-2009        | 1A              | 1st Term               | 0              | 0             | 0             | 0         |
|                                               |                  |                 | 2nd Term               | 0              | 1             | 0             | 0         |
|                                               |                  |                 | Whole Year             | 0              | 1             | 0             | 0         |
|                                               | 2007-2008        | 1A              | 1st Term               | 0              | 0             | 0             | 0         |
| <b>B</b>                                      | 1                |                 | 2nd Ferm               | 0              | 0             | 0             | 0         |
| My Information                                |                  |                 | Whole Year             | 0              | 0             | 0             | 0         |
| School Record                                 | 2006-2007        | 1A              | 1st l erm              | 0              | 0             | 0             | 0         |
| Other Learning                                |                  |                 | 2nd Ferm               | 0              | 0             | 0             | 0         |
| Experiences                                   |                  |                 | Whole Year             | 0              | 0             | 0             | 0         |
| Performance / Awards<br>and Key Participation | Total            |                 |                        | U              | 1             | U             | U         |
| Outside School                                |                  |                 |                        |                |               |               |           |
| Self-Account                                  |                  |                 |                        |                |               |               |           |
|                                               | -                |                 |                        |                |               |               |           |
| D Learning Portfolio                          |                  |                 |                        |                |               |               |           |
|                                               |                  |                 |                        |                |               |               |           |

4. Choose **Other Learning Experience** to check the OLE records input by the school.

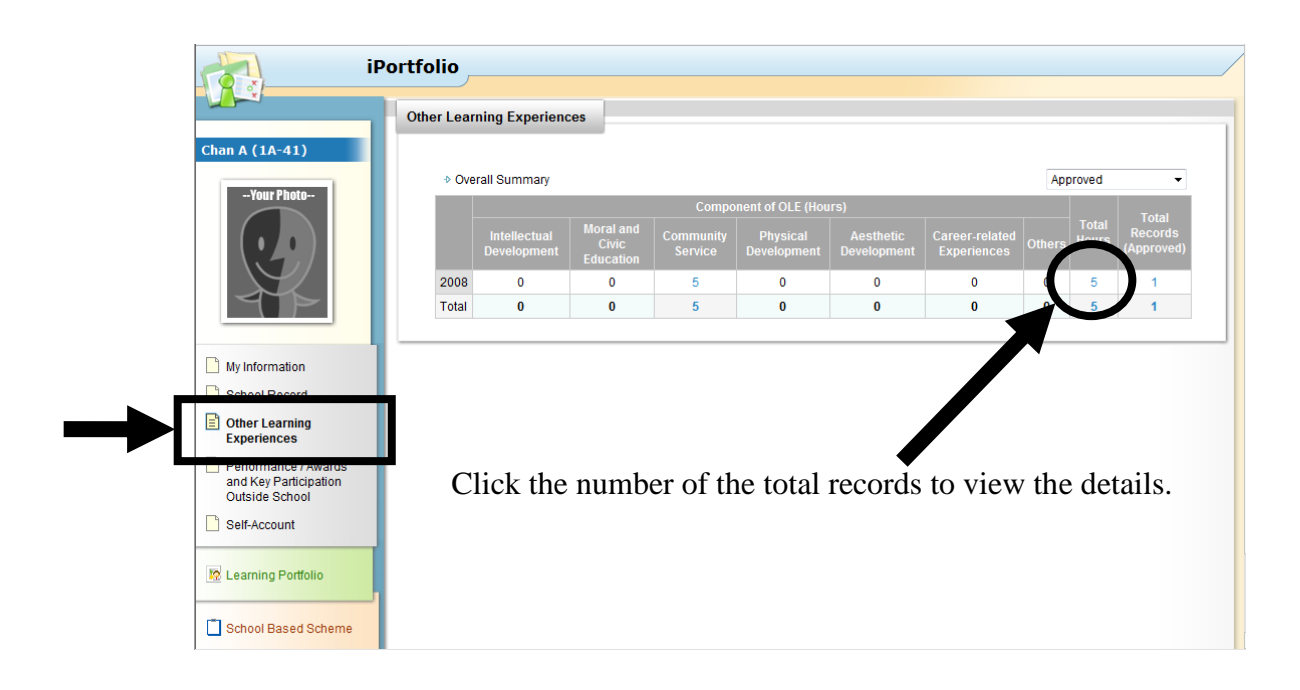

Remark:OLE records displayed here only include performances, service<br/>activities and competitions that are organised by the school or<br/>co-organised by the school and external parties.Students should input the information about their participation in<br/>activities which are not organised by the school through<br/>Performance / Awards / Key Participation Outside School.<br/>(Refer to Step 6)

6. Choose **Performance / Awards / Key Participation Outside School** to input performance, awards and key participation of activities not organized by the school.

|                                                                      | Performance / Awards and Key<br>Participation Outside School |                                      |                                           |                                   |  |  |  |
|----------------------------------------------------------------------|--------------------------------------------------------------|--------------------------------------|-------------------------------------------|-----------------------------------|--|--|--|
| Chan A (1A-41)                                                       | The submission period is                                     | s from 2009-09-01 0:0:00 to 2010-07  | -31 23:55:59                              |                                   |  |  |  |
| Your Photo                                                           | 💫 New                                                        |                                      |                                           |                                   |  |  |  |
|                                                                      | All Records                                                  | All Records                          |                                           |                                   |  |  |  |
|                                                                      | All 🔻 All Categori                                           | es 👻 All Status 💌                    |                                           |                                   |  |  |  |
|                                                                      | # Title                                                      | Date/Period Role of<br>Participation | Awards / Certifications /<br>Achievements | Category Status/<br>Approved Date |  |  |  |
|                                                                      | 1 Video Editing<br>Workshop                                  | 2009-02-17 Participant               | Certificate of Attendance                 | Course Approved 2009-02-17        |  |  |  |
|                                                                      | OLE (1-1) / Total 1                                          |                                      | ← Page                                    | 1 ▼ → Display 50 ▼ /Page          |  |  |  |
| My Information                                                       |                                                              |                                      |                                           |                                   |  |  |  |
| School Record                                                        |                                                              |                                      |                                           |                                   |  |  |  |
| Other Learning<br>Experiences                                        |                                                              |                                      |                                           |                                   |  |  |  |
|                                                                      |                                                              |                                      |                                           |                                   |  |  |  |
| Performance / Awards<br>and Key Participation<br>Outside School      |                                                              |                                      |                                           |                                   |  |  |  |
| Avards     and Key Participation     Outside School     Self-Account |                                                              |                                      |                                           |                                   |  |  |  |

(a) Click **New** to add new record.

| iPo                                                             | ortfolio                                                     |                                   |                                           |                                   |
|-----------------------------------------------------------------|--------------------------------------------------------------|-----------------------------------|-------------------------------------------|-----------------------------------|
|                                                                 | Performance / Awards and Key<br>Participation Outside School |                                   |                                           | 1                                 |
| Chan A (1A-41)                                                  | The submission period is from                                | n 2009-09-01 0:0:00 to 2010-07-3  | 31 23:55:59                               |                                   |
| Your Photo                                                      | <ul> <li>All Re</li> </ul>                                   |                                   |                                           |                                   |
|                                                                 | All - A stegories                                            | All Status 👻                      |                                           |                                   |
|                                                                 | # Title                                                      | e/Period Role of<br>Participation | Awards / Certifications /<br>Achievements | Category Status/<br>Approved Date |
|                                                                 | 1 Video Eo<br>Worksho                                        | 09-02-17 Participant              | Certificate of Attendance                 | Course Approved 2009-02-17        |
| My Information                                                  | OLE (1-1)/Total 1                                            |                                   | ← Page 1                                  | → Display 50  ✓ /Page             |
| School Record                                                   |                                                              |                                   |                                           |                                   |
| Other Learning<br>Experiences                                   |                                                              |                                   |                                           |                                   |
| Performance / Awards<br>and Key Participation<br>Outside School |                                                              |                                   |                                           |                                   |
| Self-Account                                                    |                                                              |                                   |                                           |                                   |
| 😰 Learning Portfolio                                            |                                                              |                                   |                                           |                                   |
| School Based Scheme                                             |                                                              |                                   |                                           |                                   |

(b) Fill in the boxes in the form.

| iPo                                     | rtfolio                                                      |                                                           |   |
|-----------------------------------------|--------------------------------------------------------------|-----------------------------------------------------------|---|
|                                         | Performance / Awards and Key<br>Participation Outside School |                                                           |   |
| n A (1A-41)                             | New                                                          |                                                           |   |
| Your Photo                              | Submission Type                                              | Performance / Awards and Key Participation Outside School |   |
| $(\bullet, \bullet)$                    | Category                                                     | Competition -                                             | / |
|                                         | Title*                                                       |                                                           | , |
|                                         | Date*                                                        |                                                           |   |
|                                         |                                                              | Add End Date                                              |   |
| My Information                          | Role of Participation                                        |                                                           |   |
| School Record                           | Organization                                                 |                                                           |   |
| Other Learning<br>Experiences           | Awards / Certifications / Achievements                       |                                                           |   |
| Performance / Awards                    | Attachment / Evidence                                        | Add more files                                            |   |
| and Key Participation<br>Outside School | Details                                                      |                                                           |   |
| Self-Account                            | 7                                                            |                                                           |   |
|                                         | * Mandatory field(s)                                         | Submit Cancel                                             |   |

- (c) You can click **Add more files** to upload an image of the award as a proof of your achievement.
- (d) Click **Submit** button to submit the record.

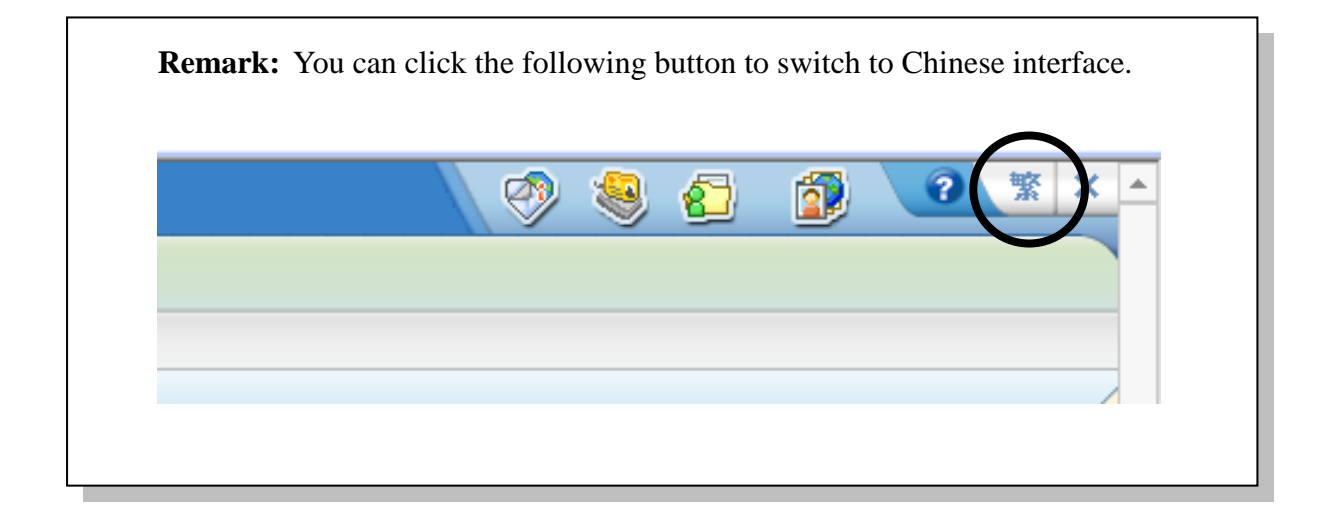

## END